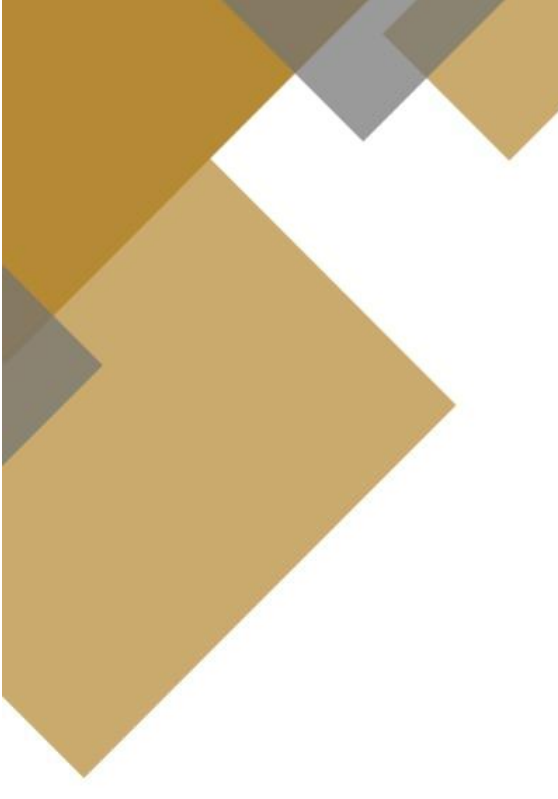

# **User Guide**

Electronic Document Attestation System (EDAS 2.0)

(Registration)

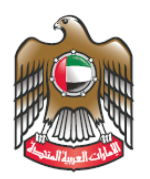

UNITED ARAB EMIRATES MINISTRY OF FOREIGN AFFAIRS

**Prepared By:** 

Consular Services Department

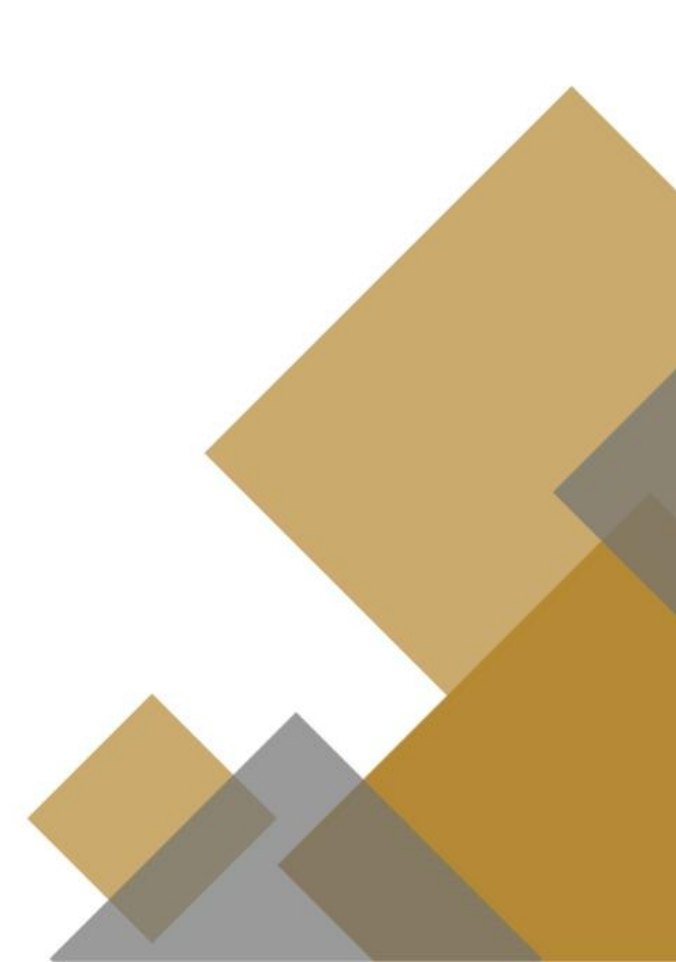

Version 1.2

User Guide for EDAS 2.0

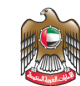

## **Table of Contents**

| 1. | ٥v                     | verview                     | 2 |
|----|------------------------|-----------------------------|---|
|    | 1.                     | About EDAS                  | 3 |
|    | 2.                     | Supported Browsers          | 3 |
|    | 3. Ac                  | lvanced Features            | 3 |
| 3. | Co                     | ompany Registration         | 3 |
|    | Over                   | rview                       | 3 |
|    | Com                    | pany Registration Process   | 4 |
|    | Company Details Screen |                             | 4 |
|    | ΟΤΡ                    | Verification                | 5 |
|    | Com                    | pany Registration Completed | 5 |
|    | Com                    | pany Login                  | 5 |
|    |                        |                             |   |

# **1. Overview**

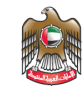

### **1. About EDAS**

EDAS Attestation platform is an online tool which is used by the UAE based companies for digital attestation for Invoice attestation, COO and Physical Invoice attestation for imported items, to facilitate the customs clearance process and ensure smooth transit of goods into the UAE.

#### 2. Supported Browsers

EDAS application is supported by all latest version of browsers. It uses cookies to store some local parameters.

- Google Chrome
- Mozilla Firefox
- Microsoft Edge
- Safari

### **3. Advanced Features**

- Enhanced Company registration process for all the emirates
- Integrated with UAE pass for a single SignOn for edas login after Registration Approval.
- Integrated with Magnati for flexible online Attestation Fees payment.
- Integrated with TDRA for eSeal and Digital Signature.
- Option to enable QR Code for the attested document.
- MOFA Stamp to ensure the authenticity of attested document in UAE and other country UAE Embassy.
- Automated reminders to avoid fines.
- Enhanced Payment option to pay the fees quickly.
- Dedicated customer care to support and review the required attestations.

## 3. Company Registration

#### Overview

Companies can register using the following link and it includes login with UAE pass. Customers can directly access this link from MOFA website. We prefer the Companies to register in edas with valid company Email, Contact Number used in UAE PASS user profile; since the admin profile will be linked to this UAE Pass account once the login is approved by MOFA back office team.

https://edas.mofa.gov.ae/regnv2

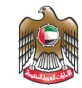

#### **Company Registration Process**

Enter all the required fields in the company registration screen with accurate details from Trade License, and then click proceed. This step will valid existing registration with edas 2.0 for same Trade license/ Consignee name.

| gistration |                                                                                                    |   |
|------------|----------------------------------------------------------------------------------------------------|---|
|            | Registration<br>Please complete the following form section with accurate and up-to-date company details to ensure a smooth and efficient processing of your request.<br>License Issuing Authority - Emirate *     | Å |
|            | Name of the Business as per Trade License *  Your Collapse Name will be vertiled with our existing registrations.  Trade License Number *  Your Tools upone andre will be vertiled with our existing resolutions. |   |
|            | Choose a License Issue date *                                                                                                    |   |
|            | Department of Economic Development (DED)     Free zone                                                                                                    |   |

#### **Company Details Screen**

Company details need more details about the company for registration. Enter all the fields with valid information's as per the Trade license number. For company registration OTP will be share to this Company Email ID/ Mobile number for validating the company. Trade license copy should be original scanned copy (pdf file) with size less than 2MB maximum. Company representative mentioned during registration is considered as the first admin for the edas 2.0 application for this company. This admin user can create multiple users under same company. Max 5 admin users are allowed under each company.

| Company Details<br>Company Details<br>Ensuring data accuracy and security is our top priority. Kindly werity your details first and then the company contact number through 07P to complete the subsession with confidence.<br>New or Vite Names and Vite Scores.                                  |
|----------------------------------------------------------------------------------------------------|
| Teack     Company Details     Ensuring data accuracy and security is our top priority, Kindly verify your details first and then the company contact number through DTP to complete the submission with confidence.     Insert of to Remain use this bases '     Insert for Remain use this bases' |
| Ensuing data accuracy and security is our top priority. Kindly werdly your details first and then the company contact number through OTP to complete the submission with confidence.<br>New of the Damase use our backcares '<br>hard Company                                                      |
| Pathl Comany                                                                                                    |
|                                                                                                    |
| Tabiliteren Kunter<br>ABC1234                                                                                                    |
| Tede License Expiry Date *                                                                                                    |
| Literer Insig Nitrothy"<br>Department of Ecoconic Development (RE)                                                                                                    |
| Lagel Type 1                                                                                                    |
| Company Registered Email Address * 807 4071 55 1224 567 807                                                                                                    |
| UPLCND Are you a broker? 🔿 Yes 🛞 Ye                                                                                                    |
| Company Representative Details                                                                                                    |
| Full Name *                                                                                                    |
| Mole -                                                                                                    |
| Representative Email Address * +071 55 1254 567                                                                                                    |
| Weitly Company Contact Number Submit                                                                                                    |

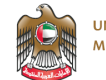

#### **OTP Verification**

OTP will be sent to the corresponding representative mail address, Enter the OTP received within 5 minutes, then submit to proceed with registration.

| TRD_TESTCOMPANY Trade License Issue Date ' 12/19/2023                   | Trade License Expiry Date<br>12/20/2023          | • =                                |
|-------------------------------------------------------------------------|--------------------------------------------------|------------------------------------|
| License Issuing Authority *<br>Department of Economic Development (DED) |                                                  |                                    |
| Legal Type -<br>SOLE PROPRIETORSHIP                                     | OTP Verification                                 |                                    |
| Company Registered Email Address * n@g.com                              | Enter the verification code sent to<br>501234567 | lumber *                           |
| Attestation_pdf                                                         | 4:45                                             | Yes No                             |
| Company Representative Details                                          | Cancel                                           |                                    |
| Full Name * Prafull                                                     | Submit                                           |                                    |
| Representative Email Address *<br>n@g.com                               | Mobile *<br>+971 501234567                       |                                    |
|                                                                         |                                                  | Verify Company Contact Number Subm |

#### **Company Registration Completed**

Once the company registered successfully, the user will get the reference number, note down the reference number for future purpose. and wait for the company's registration approval. This company registration will be reviewed by MOFA Customer care and approved within specified SLA. You will be receiving an Email confirmation on the Successful Registration and Approval.

| egistration |                                                                                                    |  |  |  |  |
|-------------|----------------------------------------------------------------------------------------------------|--|--|--|--|
|             | You have successfully submitted your<br>request for company registration.                                                                            |  |  |  |  |
|             | Registration Reference Number : # MOFADAS0000543                                                                                                    |  |  |  |  |
|             | Kindly make a note of your reference ID for all future communications related to your registration request.                                          |  |  |  |  |
|             | Our dedicated agents will now review your application, and upon approval, you will receive a<br>confirmation email at your registered email address. |  |  |  |  |
|             | To proceed back to the main website, please click the button below.                                                                                  |  |  |  |  |
|             |                                                                                                    |  |  |  |  |
|             | VISIT MOFA.GOV.AE                                                                                                    |  |  |  |  |
|             |                                                                                                    |  |  |  |  |

## **Company Login**

Once the company is approved by the MOFA back-office team, During the next login time with UAE pass for the company admin/ new users created by admin, they can see all the approved company for selection. select a company and proceed on further Attestation activities. Now

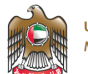

Customer can login and use the various services provided as part of edas 2.0 application. Unused session will get timeout in 30 mins. Each user clicks are monitored to trace the application usage and improvements.

| Choose your company<br>Mere you would like action?<br>Search Company<br>Aeronautical Development Agency<br>Trade License No TLN1210<br>Megister a New Company<br>Proceed |
|----------------------------------------------------------------------------------------------------|
|                                                                                                    |
| End of Document                                                                                                    |
|                                                                                                    |